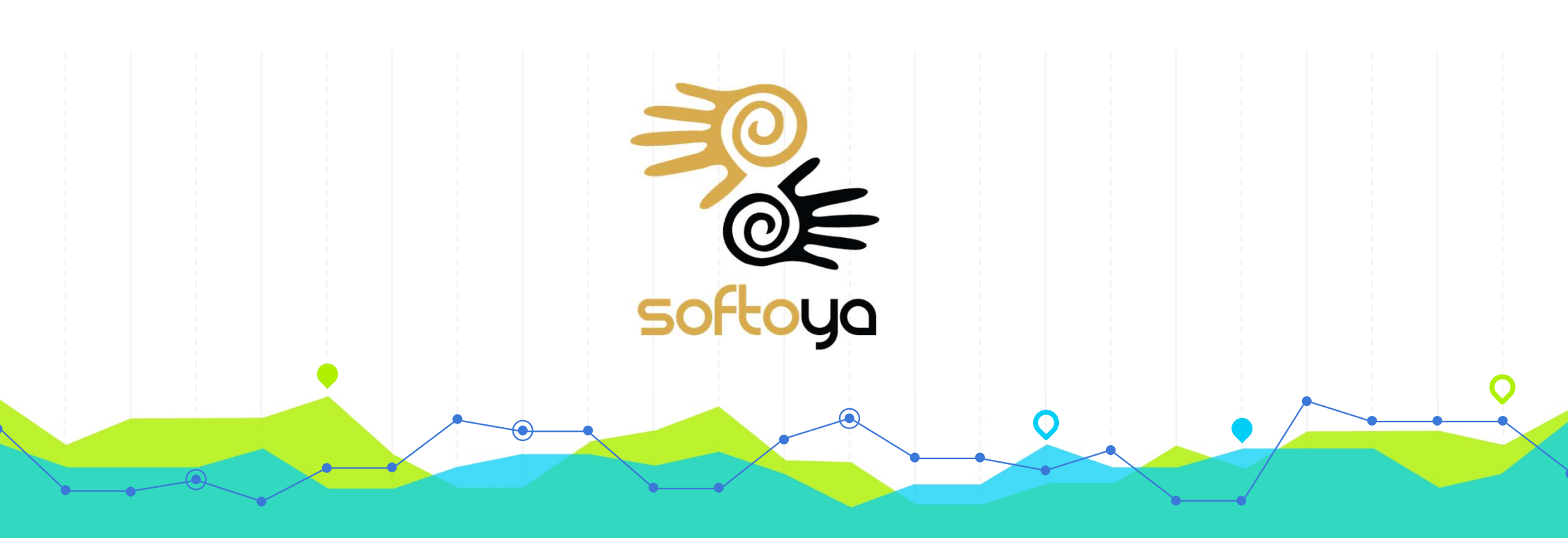

# Perwira Training Sales Module

#### **Table of Content**

#### **Sales Management**

- Vendor Management / Customer Management
- Material Management/ Service Management Management
- Sales Order
- Sales Invoice
- Purchase Order
- Purchase Invoice
- Report

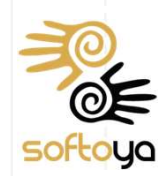

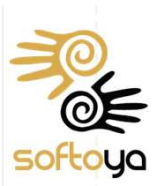

#### **Vendor Management/Customer Management**

|             | Dele                    | ete                       | Export                | Show 10 v entries                           |           |           |        |              |     |          |                           |                                        | Sea  | irch:    |      | ] |        |     |
|-------------|-------------------------|---------------------------|-----------------------|---------------------------------------------|-----------|-----------|--------|--------------|-----|----------|---------------------------|----------------------------------------|------|----------|------|---|--------|-----|
|             |                         |                           |                       |                                             |           |           |        |              |     |          |                           |                                        |      |          |      | - |        |     |
|             | Action                  | Status                    | )                     | Vendor_Name                                 | Code 🔶    | ROC 🝦     | GST_No | Contact_Pers | on¢ | Contact_ |                           | ¢                                      |      |          |      |   | )<br>T |     |
|             | View                    | Active                    |                       | BGN CONSTRUCTION SDN BHD                    | 300-B0001 | 1010141-W |        |              |     | 710      |                           |                                        | -    |          |      |   |        | -   |
| 2           | View                    | Active                    |                       | ADVANCE AIR COND TRADING                    | 400-A0001 |           |        |              |     |          | Stat                      | us:                                    | Ŀ    | Active 🗸 |      |   |        |     |
| 3           | View                    | Active                    | A                     | ANEKA CONSTRUCTION ENGINEERING              | 400-A0002 |           |        |              |     |          | Vene                      | dor Nam                                | e:   |          |      |   |        |     |
| 4           | View                    | Active                    | 3                     | AMSAT PROPERTIES SDN BHD                    | 400-A0003 |           |        |              |     | 05       | Cod                       | e:                                     | [    |          |      |   |        |     |
| 5           | View                    | Active                    |                       | AZTEL CORPORATION (M) SDN BHD               | 400-A0004 | 202903-P  |        |              |     | 03-      | ROC                       | ::                                     | [    |          |      |   |        |     |
| 3           | View                    | Active                    |                       | ADAM GALAXY TRADING                         | 400-A0005 |           |        |              |     | 01(      | GST                       | _No:                                   | [    |          |      |   |        |     |
|             |                         |                           | \/                    |                                             |           |           |        |              |     |          | Con                       | tact Per                               | son: |          |      |   |        |     |
| rea         | ate i                   | New                       | ven                   | ndor/Customer                               |           |           |        |              |     |          |                           |                                        | L    |          |      |   |        |     |
|             | NI: I                   | - (( N                    | 11 1.                 |                                             |           |           |        |              |     |          | Con                       | tact No:                               |      |          |      |   |        |     |
| <u> </u>    | Click                   | ("Ne                      | w" b                  | outton                                      |           |           |        |              |     |          | Con                       | tact No:                               | [    |          |      |   |        |     |
| k           | Click<br>(ey i          | ("Nev<br>in Ve            | w" b<br>endo          | outton<br>or/Customer informatior           | ı         |           |        |              |     |          | Con                       | tact No:<br>ress:                      |      |          |      |   |        |     |
| r<br>F<br>C | Click<br>(ey i<br>Click | ( "Nev<br>in Ve<br>( "Ade | w" b<br>endo<br>d" bi | outton<br>or/Customer informatior<br>outton | ı         |           |        |              |     |          | Con                       | tact No:<br>ress:                      |      |          |      |   |        |     |
| ر<br>۲<br>۲ | Click<br>(ey i<br>Click | ("Ne<br>in Ve<br>("Ad     | w" b<br>endo<br>d" bi | outton<br>or/Customer informatior<br>outton | ı         |           |        |              |     |          | Con<br>Add<br>Ema         | tact No:<br>ress:<br>ill:              |      |          |      |   |        |     |
| ر<br>۲<br>۲ | Click<br>(ey i<br>Click | ("Ne<br>in Ve<br>("Ade    | w" b<br>endo<br>d" bi | outton<br>or/Customer informatior<br>outton | ı         |           |        |              |     |          | Con<br>Add<br>Ema<br>Desi | tact No:<br>ress:<br>il:<br>cription:  |      |          | <br> |   |        |     |
| ر<br>۲<br>ر | Click<br>(ey i<br>Click | ("Ne<br>in Ve<br>("Ad     | w" b<br>endo<br>d" bi | outton<br>or/Customer informatior<br>outton | ו         |           |        |              |     |          | Con<br>Add<br>Ema<br>Desi | tact No:<br>ress:<br>il:<br>cription:  |      |          | <br> |   |        |     |
|             | Click<br>(ey i<br>Click | ( "Ne<br>in Ve<br>( "Ad   | w" b<br>endo<br>d" bi | outton<br>or/Customer informatior<br>outton | ı         |           |        |              |     |          | Con<br>Add<br>Ema<br>Dese | tact No:<br>ress:<br>ill:<br>cription: |      |          |      |   |        |     |
| ł           | Click<br>(ey i<br>Click | ς "Ne'<br>in Ve<br>ς "Ade | w" b<br>endo<br>d" bi | outton<br>or/Customer information<br>outton | ı         |           |        |              |     |          | Con<br>Add<br>Ema<br>Desi | tact No:<br>ress:<br>il:<br>cription:  |      |          |      |   |        | łdd |
|             | Click<br>(ey i<br>Click | ς "Ne<br>in Ve<br>ς "Ad   | w" b<br>endo<br>d" b  | outton<br>or/Customer information<br>outton | 1         |           |        |              |     |          | Con<br>Add<br>Ema         | tact No:<br>ress:<br>ill:<br>cription: |      |          |      |   |        | ¥dd |
| l<br>l<br>l | Click<br>(ey i<br>Click | ς "Nev<br>in Ve<br>ς "Ad  | w" b<br>endo<br>d" b  | outton<br>or/Customer information<br>outton | ı         |           |        |              |     |          | Con<br>Add<br>Ema<br>Dese | tact No:<br>ress:<br>il:<br>cription:  |      |          |      |   |        | ٨dd |

#### **Vendor Management (Vendor Pricing)**

•

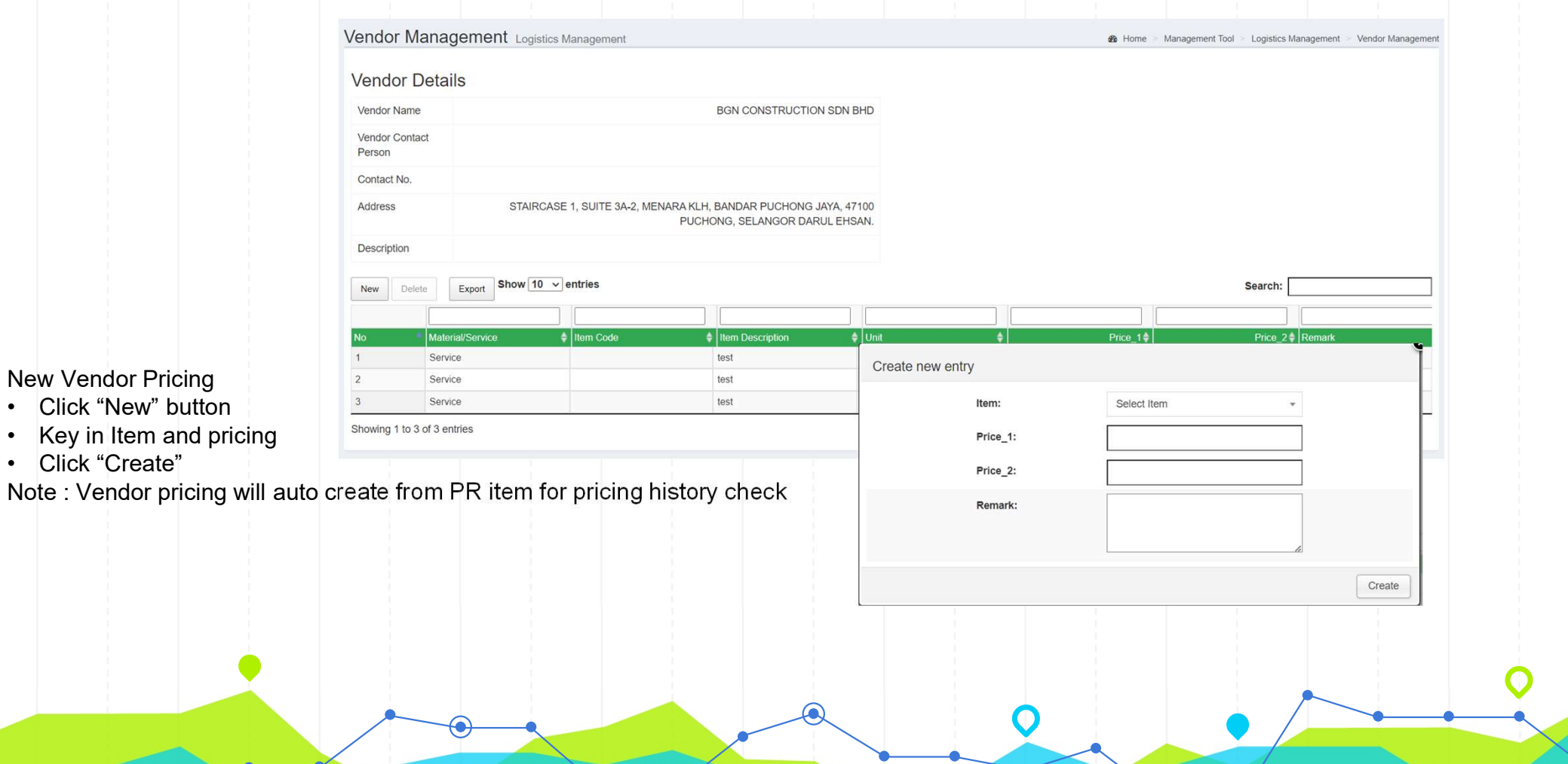

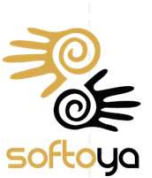

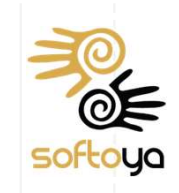

#### Material Management/ Service Management Management

| Delete          | Export Show 10 ~ | entries        |        |             |                  |                |                   |             | Search:                    |                 |
|-----------------|------------------|----------------|--------|-------------|------------------|----------------|-------------------|-------------|----------------------------|-----------------|
|                 |                  |                |        |             |                  |                |                   |             |                            |                 |
| No              | Action           | Project_Name 🝦 | Region | Ownership 🖨 | Material_Service |                |                   | the order A | Or shell Marrie and Marrie | Description A D |
| 1               | Files Vendor     |                |        |             | Stocks           | Add new invent | ory               |             |                            |                 |
| g 1 to 1 of 1 e | entries          |                |        |             |                  |                | Item Code:        |             |                            |                 |
|                 |                  |                |        |             |                  |                | Serial Number:    |             |                            |                 |
|                 |                  |                |        |             |                  |                | Item Description: |             |                            |                 |
| ew Mater        | ial or Service   |                |        |             |                  |                | Category:         |             | ~                          |                 |
| Click "N        | lew" button      |                |        |             |                  |                | Unit:             |             |                            |                 |
| Key in I        | tem Informatio   | n              |        |             |                  |                | onit              |             |                            |                 |
| Click "A        | dd" button       |                |        |             |                  |                | Remark:           |             |                            |                 |
|                 |                  |                |        |             |                  |                |                   |             |                            | 1.              |
|                 |                  |                |        |             |                  |                |                   |             |                            | Ad              |
|                 |                  |                |        |             |                  |                |                   |             |                            |                 |
|                 |                  |                |        |             |                  |                |                   |             |                            |                 |
|                 |                  |                |        |             |                  |                |                   |             |                            |                 |
|                 |                  |                |        |             |                  | Q              | 0                 |             |                            | -               |
|                 |                  |                | e      |             |                  |                |                   |             |                            |                 |

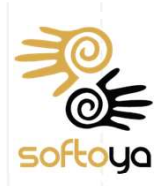

# Material/Service Management (Vendor Pricing)

| Inventory Details Sales Manageme | nt                     |                      |                | A Hon       | ne 🗧 Sales Management 🗧 Inventory Management 🗧 Inventory Deta | Is |
|----------------------------------|------------------------|----------------------|----------------|-------------|---------------------------------------------------------------|----|
| Inventory Details                |                        |                      |                |             |                                                               |    |
| Item Code :                      | Item 1                 |                      |                |             |                                                               |    |
| Item Description                 | abc                    |                      |                |             |                                                               |    |
| Material / Service               | Stocks                 |                      |                |             |                                                               |    |
| Remark                           | 1                      |                      |                |             |                                                               |    |
| New Delete Export Show 10 v      | entries                |                      |                |             | Search:                                                       |    |
| No Vendor                        | \$                     | Price(RM)            | Remarks        | \$          | Created Date                                                  |    |
| 1 BGN CONSTRUCTION S             | DN BHD                 | 100.00               |                |             |                                                               |    |
| Showing 1 to 1 of 1 entries      |                        |                      | Add vendor for | rinventory  |                                                               |    |
|                                  |                        |                      |                | Vendor:     | Select Vendor                                                 |    |
|                                  |                        |                      |                | Vender      |                                                               |    |
| /endor Pricing                   |                        |                      |                | Price (RM): |                                                               |    |
| ck "New" button                  |                        |                      |                | Pomark:     |                                                               |    |
| lect Vendor and input vendo      | r pricina              |                      |                | Remark.     |                                                               |    |
| ck "Create"                      | phong                  |                      |                |             |                                                               |    |
| Vendor pricing will auto cre     | ate from PR item for p | ricing history check |                |             |                                                               |    |
| vender priering win auto ere     |                        | long history check   | 4              |             |                                                               |    |
|                                  |                        |                      |                |             |                                                               |    |
|                                  |                        |                      |                |             |                                                               |    |
| -                                |                        |                      |                |             |                                                               |    |
|                                  |                        |                      |                |             |                                                               |    |
|                                  |                        |                      |                |             |                                                               | •  |
|                                  |                        |                      |                |             |                                                               |    |
|                                  |                        |                      |                |             |                                                               |    |

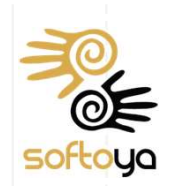

## **Sales Order**

| roject Name :                                                                                           | Year :                                             |                  | Month :                                                                                                    | Searc              | :h :                                                                      |                    |                        |                 |
|----------------------------------------------------------------------------------------------------|----------------------------------------------------|------------------|----------------------------------------------------------------------------------------------------|--------------------|---------------------------------------------------------------------------|--------------------|------------------------|-----------------|
| × MY_DIGI                                                                                               | All                                                |                  | All                                                                                                    | ▼ Pro              | ject Code/PO No                                                           |                    | Search                 |                 |
|                                                                                                    |                                                    |                  |                                                                                                    |                    |                                                                           |                    |                        |                 |
| Save Changes Export to CSV Clear Filtering                                                              | Unfreeze All Column Unhide All Colu                | mn               | Sum: 0                                                                                                    | Count :            | 2                                                                         |                    | Showing 2 o            | f 2 record(s)   |
| Search :                                                                                                | Search Reset                                       |                  | Sun .                                                                                                    | oount.             |                                                                           |                    |                        |                 |
| New Record<br>nsaved a ta : 0 record(s)<br>Tick All U tick All                                          | Cli                                                | ck on thi        | s to access                                                                                                    | s SO infor         | mation                                                                    |                    |                        |                 |
|                                                                                                    |                                                    | _                | PO_Date                                                                                                    | Payment_Terms      | Payment_Milestone 👿 P                                                     | O_Amount 🔽 Remarks | Name                   | Total_Po        |
| ANY DIGL_00006 8933B Band                                                                               | Indar Satelit Muadzam Shah PO123                   |                  | 12-Mar-2023                                                                                                    | 100%               | 10%                                                                       | 2,000.00 test      | Portal Admin (perwira) | 2,000.00        |
|                                                                                                    |                                                    | llaer            |                                                                                                    |                    |                                                                           |                    |                        |                 |
|                                                                                                    |                                                    | blaer            | Create New reco                                                                                                    | ord                |                                                                           |                    |                        | ×               |
|                                                                                                    |                                                    | Dider            | Create New reco                                                                                                    | ord                | Payment Terms :                                                           | Pay                | rment Milestone :      | ×               |
| New SO                                                                                                  |                                                    | bider            | Create New reco                                                                                                    | ord                | Payment Terms :                                                           | Pay                | ment Milestone :       | ×               |
| New SO<br>ct Project Code                                                                               |                                                    |                  | Create New reco<br>Project Code :<br>PO No :<br>Enter PO No                                                             | ord                | Payment Terms :<br>PO Date :                                              | Pay ~              | ment Milestone :       | ×               |
| New SO<br>ct Project Code<br>in Payment Term, Paymer                                                    | nt Milestone, PO NO, F                             | PO Date          | Create New reco<br>Project Code :<br>PO No :<br>Enter PO No<br>Remarks :                                                | ord                | Payment Terms :                                                           | Pay<br>~           | ment Milestone :       | ×               |
| New SO<br>ct Project Code<br>in Payment Term, Paymer<br>in item( can be lump sum                        | nt Milestone, PO NO, F<br>if not item tracking nee | PO Date<br>eded) | Create New reco<br>Project Code :<br>PO No :<br>Enter PO No<br>Remarks :<br>Enter Remarks                               | ord                | Payment Terms :<br>PO Date :<br>Total Amount :<br>0.00                    | Pay ~              | rment Milestone :      | ×               |
| New SO<br>ct Project Code<br>in Payment Term, Paymer<br>in item( can be lump sum<br>c "Create" button   | nt Milestone, PO NO, F<br>if not item tracking nee | PO Date<br>eded) | Create New reco<br>Project Code :<br>PO No :<br>Enter PO No<br>Remarks :<br>Enter Remarks<br>Add<br>No Description      | Quantity           | Payment Terms :<br>PO Date :<br>Total Amount :<br>0.00<br>Unit Price      | Pay<br>~           | ment Milestone :       | ×<br>×          |
| New SO<br>ct Project Code<br>in Payment Term, Paymer<br>in item( can be lump sum<br>c "Create" button   | nt Milestone, PO NO, F<br>if not item tracking nee | PO Date          | Create New reco<br>Project Code :<br>PO No :<br>Enter PO No<br>Remarks :<br>Enter Remarks<br>Add<br>No Description<br>1 | Quantity<br>0      | Payment Terms :<br>PO Date :<br>Total Amount :<br>0.00<br>Unit Price<br>0 | Pay                | Total                  | × Action Delete |
| New SO<br>ct Project Code<br>in Payment Term, Paymer<br>in item( can be lump sum i<br>c "Create" button | nt Milestone, PO NO, F<br>if not item tracking nee | PO Date<br>eded) | Create New reco<br>Project Code :<br>PO No :<br>Enter PO No<br>Remarks :<br>Enter Remarks<br>Add<br>No Description<br>1 | Quantity<br>0<br>* | Payment Terms :<br>PO Date :<br>Total Amount :<br>0.00<br>Unit Price<br>0 | Pay                | Total                  | × Action Delete |

#### **Sales Invoice**

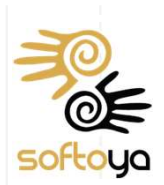

| ales Invoice Sales Management                                                                                                    |                   |          |                                                                                                    |                    |               |                | æ                | Home > Sales Managen | nent > Sales Invoice |
|----------------------------------------------------------------------------------------------------|-------------------|----------|----------------------------------------------------------------------------------------------------|--------------------|---------------|----------------|------------------|----------------------|----------------------|
| Project Name :                                                                                                    | Year :            |          | Month :                                                                                               |                    | Search :      |                |                  |                      |                      |
|                                                                                                    | All               | -        | All                                                                                                   | Ŧ                  | Project Code/ | Invoice No     |                  | Search               |                      |
|                                                                                                    |                   |          |                                                                                                    |                    |               |                |                  |                      |                      |
| Export to CSV Clear Filtering Unfreeze All Column                                                                                                    | Unhide All Column |          |                                                                                                    |                    |               |                |                  |                      |                      |
| Data :                                                                                                    |                   |          | Sum : 0                                                                                               | (                  | ount : 1      |                |                  | Showing 1            | of 1 record(s)       |
| Search :                                                                                                    | Search Reset      |          |                                                                                                    |                    |               |                |                  |                      |                      |
| New Record                                                                                                    |                   |          |                                                                                                    |                    | <b></b>       |                |                  |                      |                      |
| Insaved data : 0 record(s)                                                                                                    |                   | Click on | this to acc                                                                                           | ess SI II          | ntormati      | on             |                  |                      |                      |
| Tick All Untick All                                                                                                    |                   |          |                                                                                                    |                    |               |                |                  |                      |                      |
| Image: Princet Code Image: Site ID Image: Site ID Image: Site | Site Name         | V        | Invoice No                                                                                            | T Invo             | ice Date      | Invoice Descri | ption            | Name                 | Total                |
| MY_D 5I_000 3 3613B                                                                                                    | AEON D KAYANGAN   | INV1     |                                                                                                    | 03-Oct-2023        |               |                | Portal           | Admin (perwira)      | 150.0                |
| Create New SI<br>Key in Invoice Info<br>Select SO<br>Item will be auto populated with<br>Key in Invoice Quantity                                                                                                    | Site Documen      | t folder | Sales Invoice<br>INV123<br>Date :<br>04-Oct-202<br>Remarks :<br>fest<br>Total Amoun<br>SO No<br>PO123 | No :<br>RM 2020.00 | A             |                |                  |                      |                      |
| Click "Submit" to create                                                                                                    |                   |          | Description                                                                                           | Quantity           | Unit Price    | Tax Total      | Quantity Balance | Invoice Quantity     |                      |
| lote · Fully invoiced SO will not                                                                                                    | appear            |          | test                                                                                                  | 4.00               | 500.00        | 0.00 2020.00   | 4.00             | 4                    |                      |
|                                                                                                    | eppedi O          |          |                                                                                                    |                    |               |                | Submit           |                      |                      |
|                                                                                                    |                   |          |                                                                                                    |                    |               |                |                  |                      |                      |

## **Purchase Order**

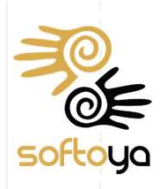

|                                                      |                       | Create new entry                      |                                       |        |
|------------------------------------------------------|-----------------------|---------------------------------------|---------------------------------------|--------|
| New Edit Delete Export Show ventries                 |                       | Project Name:                         | <b>v</b>                              | Í      |
| No≜ Action Status ▲ DD No GD No≜ Possible Dunticate▲ | Final PR PR Submitter | Vendor:                               | Select Vendor 👻                       |        |
| 1 View PR Rejected PR23-MY-0001-01                   | No 2023-10-24 22:1    | Category:                             | <b></b>                               |        |
| 4                                                    |                       | PR_Description:                       |                                       |        |
| Showing 1 to 1 of 1 entries                          |                       |                                       | l l                                   |        |
|                                                      |                       | Currency:                             | MYR V                                 |        |
| e PR                                                 |                       | Rate:<br>[Required when PO Received a | ind                                   |        |
| ick "New"                                            |                       | PR in different currency]             |                                       |        |
| lect Project, Vendor and key in PR information       |                       | Order Date:                           | 25-Oct-2023                           |        |
| ck"Create" button                                    |                       | Payment_Milestone:                    | · · · · · · · · · · · · · · · · · · · |        |
| ck view button to create PR line item                |                       | Payment_Terms:                        | ×                                     |        |
|                                                      |                       | Remark:                               |                                       |        |
|                                                      |                       |                                       | <i>k</i>                              |        |
|                                                      |                       |                                       |                                       | Create |
|                                                      |                       |                                       |                                       |        |
|                                                      |                       |                                       |                                       |        |

#### **Purchase Order**

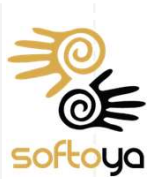

| A  | dd Existing Line Item | Create New Line Item | Duplicate Entry Delete | Export Show 10 v entries | Search:                                        |
|----|-----------------------|----------------------|------------------------|--------------------------|------------------------------------------------|
| No | Project_Code          | \$ Site_ID           | \$ Site_Name           | Item_Description         | 💠 Payment_Milestone 🌲 🏾 Q\$y Unit 🏶 Unit_Pride |
| 1  | MY_DIGI_00001         | 2591A                | Taman Mutiara Barat    | test                     | 1.000 1 100.000 100                            |
| 2  | MY_DIGI_00002         | 2687A (4667C)        | Batu Maung RT (REL)    | test                     | 1.000 1 150.000 150                            |
| 3  | MY_DIGI_03256         | 9000Q5               | Qcell WCIT BASEMENT    | test                     | 1.000 3000.000 3000                            |

New Line Item

Project Code :

Showing 1 to 3 of 3 entries

Add Existing Line Item

- Select Project Code
- Existing item will show for selection with history price
- Key in quantity , adjust price
- Click "Add" button
- Estimated Profit and Lost will display at bottom

Use Create New Line Item for non standard or new item code

| Unit_Price                          | Qty | Unit | Payment_Milestone | scription |
|-------------------------------------|-----|------|-------------------|-----------|
| 100.00                              |     |      |                   |           |
| Price_1 : 100.00<br>Price_2 : 0.00  |     |      |                   | A         |
| 150.00                              |     |      |                   |           |
| Price_1 : 150.00<br>Price_2 : 0.00  |     |      |                   |           |
| 3000.00                             |     |      |                   |           |
| Price_1 : 3000.00<br>Price_2 : 0.00 |     |      |                   | h.        |

Previous 1 Next

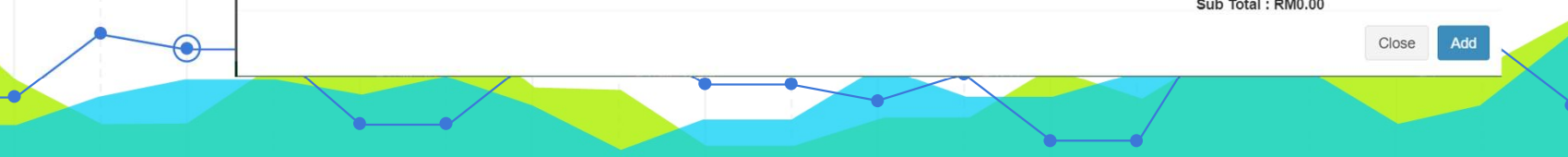

#### **Purchase Order**

softoya

| B Home > Management Tool > Logi Upload Document *PR to be attached with quotation/BoQ/PO/WO or email from customer                                                               | stics Management 🔌 Order Management                                                                                                    |               |                           |                      |
|----------------------------------------------------------------------------------------------------|----------------------------------------------------------------------------------------------------|---------------|---------------------------|----------------------|
| Choose Files No file chosen Upload                                                                                                    |                                                                                                    |               |                           |                      |
| Submit Order Cancel Order                                                                                                    |                                                                                                    |               |                           |                      |
| bmit PR<br>Attached supporting document<br>If not attachment will prompt for confirmation<br>Is Final for last PR for this project code<br>PR will flow to approver according to | 3<br>Project Without<br>Approval Set<br>More Info ♥<br>Claim Leave Timesheet Request F<br>New Row Delete Export Show 10 ✓ entries<br>No ♥ Type ♥<br>1 PR | PR PO Invoice | Level ¢<br>Final Approval | Search: Project_Name |
| approval setting                                                                                                    |                                                                                                    |               |                           | Previous 1 Next      |
|                                                                                                    |                                                                                                    |               |                           |                      |

## **Purchase Invoice**

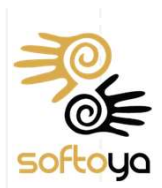

| Project Name :                                               | Year :                       |           | Month :                                                     |                 | Search :        |                     |                        |                                     |
|--------------------------------------------------------------|------------------------------|-----------|-------------------------------------------------------------|-----------------|-----------------|---------------------|------------------------|-------------------------------------|
| × MY_DIGI                                                    | All                          | Ψ.        | All                                                         | •               | Project Code/Ir | nvoice No           | Search                 |                                     |
| Export to CSV Clear Filtering Unfreeze                       | All Column Unhide All Column |           |                                                             |                 |                 |                     |                        |                                     |
| Data :                                                       |                              |           | Sum: 0                                                      | C               | ount : 1        |                     | Show                   | ng 1 of 1 record(s)                 |
| New Record  nsaved data : 0 record(s)  ick All  Project_Name | Pr_No V PO_                  | lick on t | his to acce                                                 | ss PI info      | prmation        | Invoice_Description | V Name                 | V Total                             |
| Mi DIGI PR23-M                                               | Y-0001-01                    | INV11223  |                                                             | 05-Oct-2023     |                 |                     | Portal Admin (perwira) | 3,2                                 |
| t on this to access                                          | Site Document                | folder    | Purchase Invoice No :<br>INV/1/223<br>Date :<br>04-Oct-2023 | Sales Managemen |                 |                     | a Hon                  | e → Sales Management → Creale Purch |
| e New Pl                                                     |                              |           | test                                                        |                 |                 |                     |                        |                                     |
| ey in Invoice Info<br>elect PO                               |                              |           | Total Amount RM 0.00                                        |                 |                 |                     |                        |                                     |
| m will be auto populated                                     | with balance to invoice      |           | Purchase No                                                 |                 |                 |                     |                        |                                     |
| y in Invoice Quantity                                        |                              |           | Select                                                      |                 |                 |                     |                        |                                     |
| ick "Submit" to create 📑                                     |                              |           | Description                                                 | Quantity        | Unit Price      | Total Quantity Ba   | alance Invoice         | Quantity                            |
|                                                              | ntannear 💧 🔶                 |           |                                                             |                 |                 |                     |                        |                                     |

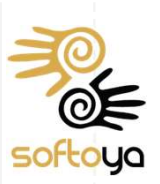

#### **Profit and Loss**

| rofi   | t & LOSS       Sales Management       Profit & Los         :         Project Code:       Enter Project Code         mber:       Enter PO Number       PO Date:       25-Oct-2023 - 25-Oct-2023         e Number:       Enter Invoice Number       Invoice Date:       25-Oct-2023 - 25-Oct-2023         v 25 v entries       Export |                  |             |               |             |             |             |                 |            |        |           |            |          |          |         |        |         |      |         |        |
|--------|----------------------------------------------------------------------------------------------------|------------------|-------------|---------------|-------------|-------------|-------------|-----------------|------------|--------|-----------|------------|----------|----------|---------|--------|---------|------|---------|--------|
| Filter | ·:                                                                                                    |                  |             |               |             |             |             |                 |            |        |           |            |          |          |         |        |         |      |         |        |
| rojec  | t Name:                                                                                                    |                  | -           |               |             |             | ▼ Proje     | ct Code:        |            | E      | Enter Pro | oject Code |          |          |         |        |         |      |         |        |
|        | umber:                                                                                                    |                  | Enter P     | O Number      |             |             | POE         | Date:           |            | 2      | 25-Oct-2  | 023 - 25-0 | Oct-2023 |          |         |        |         |      |         |        |
| voic   | e Number:                                                                                                    |                  | Enter Ir    | nvoice Number |             |             | Invoi       | ce Date:        |            | 2      | 25-Oct-2  | 023 - 25-0 | Oct-2023 |          |         |        | Sear    | rch  | Reset   |        |
| Sho    | ow 25 ∨ e                                                                                                    | ntries Export    |             |               |             |             |             |                 |            |        |           |            |          |          |         |        |         |      |         |        |
|        |                                                                                                    |                  |             |               |             |             |             |                 |            |        |           |            |          |          |         |        |         |      |         |        |
| Nō     | PO_Numbe                                                                                                    | r Project_Code 🔶 | Project_Nam | 🛊 PO_Date 🝦 F | °O_Amount I | nvoice_Date | Invoice_Num | ber Invoiced_Am | ount PO1_N | • PO1_ | Subcon    | PO1_Typ    | PO1_Am   | ount PO1 | _Status | PO2_No | PO2_Sub | bcon | PO2_Typ | 🖢 PO2_ |
| 1      | Cancel                                                                                                    | MY_DIGI_02236    | MY_DIGI     |               | 1,891.00    |             |             |                 | 0.00       |        |           |            |          | 0.00     |         |        |         |      |         |        |
| 2      | ML100111                                                                                                    | MY_DIGI_01745    | MY_DIGI     | 20-Apr-2022   | 925.00      |             |             |                 | 0.00       |        |           |            |          | 0.00     |         |        |         |      |         |        |
| 3      | ML100422                                                                                                    | MY_DIGI_01746    | MY_DIGI     | 21-Apr-2022   | 1,891.00    |             |             |                 | 0.00       |        |           |            |          | 0.00     |         |        |         |      |         |        |
| 4      | ML100802                                                                                                    | MY_DIGI_01747    | MY_DIGI     | 24-Apr-2022   | 6,410.86    |             |             |                 | 0.00       |        |           |            |          | 0.00     |         |        |         |      |         |        |
| 5      | ML100927                                                                                                    | MY_DIGI_01748    | MY_DIGI     | 25-Apr-2022   | 11,452.00   |             |             |                 | 0.00       |        |           |            |          | 0.00     |         |        |         |      |         |        |
| 6      | ML103324                                                                                                    | MY_DIGI_01749    | MY_DIGI     | 12-May-2022   | 6,237.00    |             |             |                 | 0.00       |        |           |            |          | 0.00     |         |        |         |      |         |        |
| 7      | ML103917                                                                                                    | MY_DIGI_01750    | MY_DIGI     | 17-May-2022   | 16,571.45   |             |             |                 | 0.00       |        |           |            |          | 0.00     |         |        |         |      |         |        |
| 8      | ML104277                                                                                                    | MY_DIGI_01751    | MY_DIGI     | 19-May-2022   | 1,891.00    |             |             |                 | 0.00       |        |           |            |          | 0.00     |         | -      |         |      |         |        |
| 9      | ML104281                                                                                                    | MY_DIGI_01752    | MY_DIGI     | 19-May-2022   | 1,891.00    |             |             |                 | 0.00       |        |           |            |          | 0.00     |         |        |         |      |         |        |
| 10     | MI 104679                                                                                                    | MY DIGL 01753    | MY DIGI     | 22 May 2022   | 17 102 /5   |             |             |                 | 0.00       |        |           |            |          | 0.00     |         |        |         |      |         |        |

#### Only can view PNL for project with Project Access

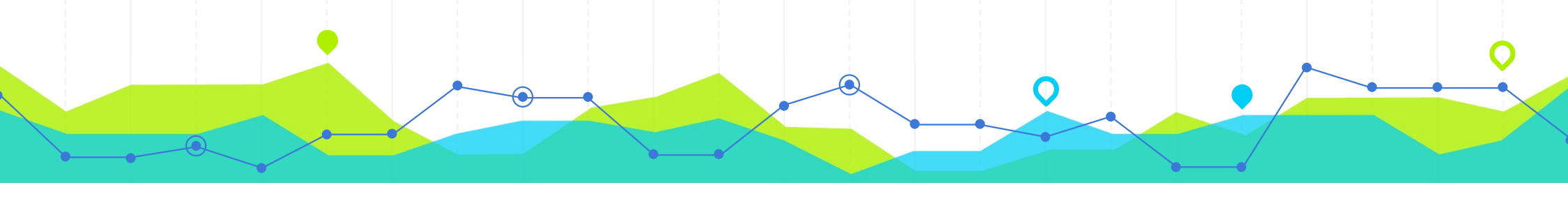

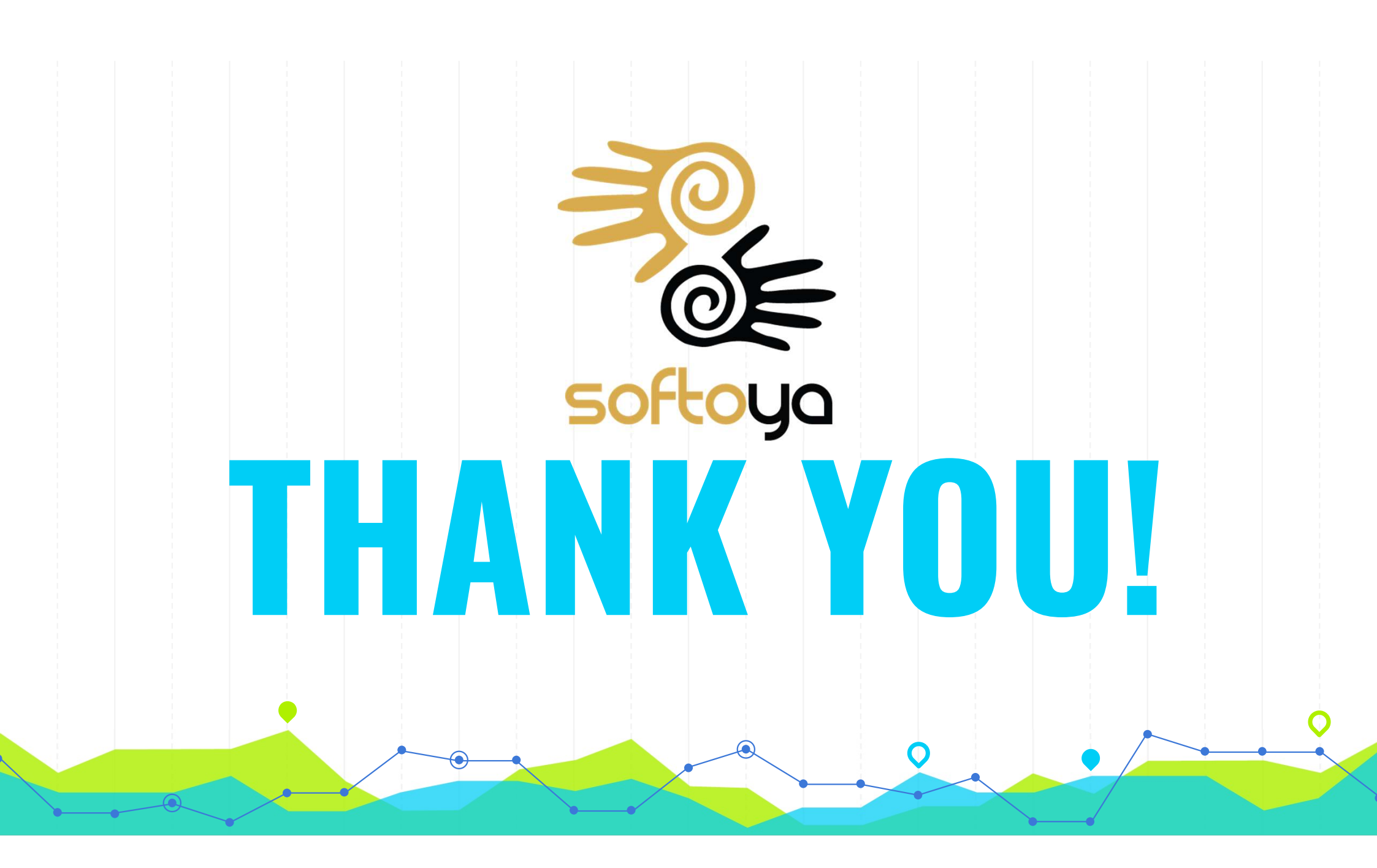